## <u>Leuk effect toevoegen</u> – video les

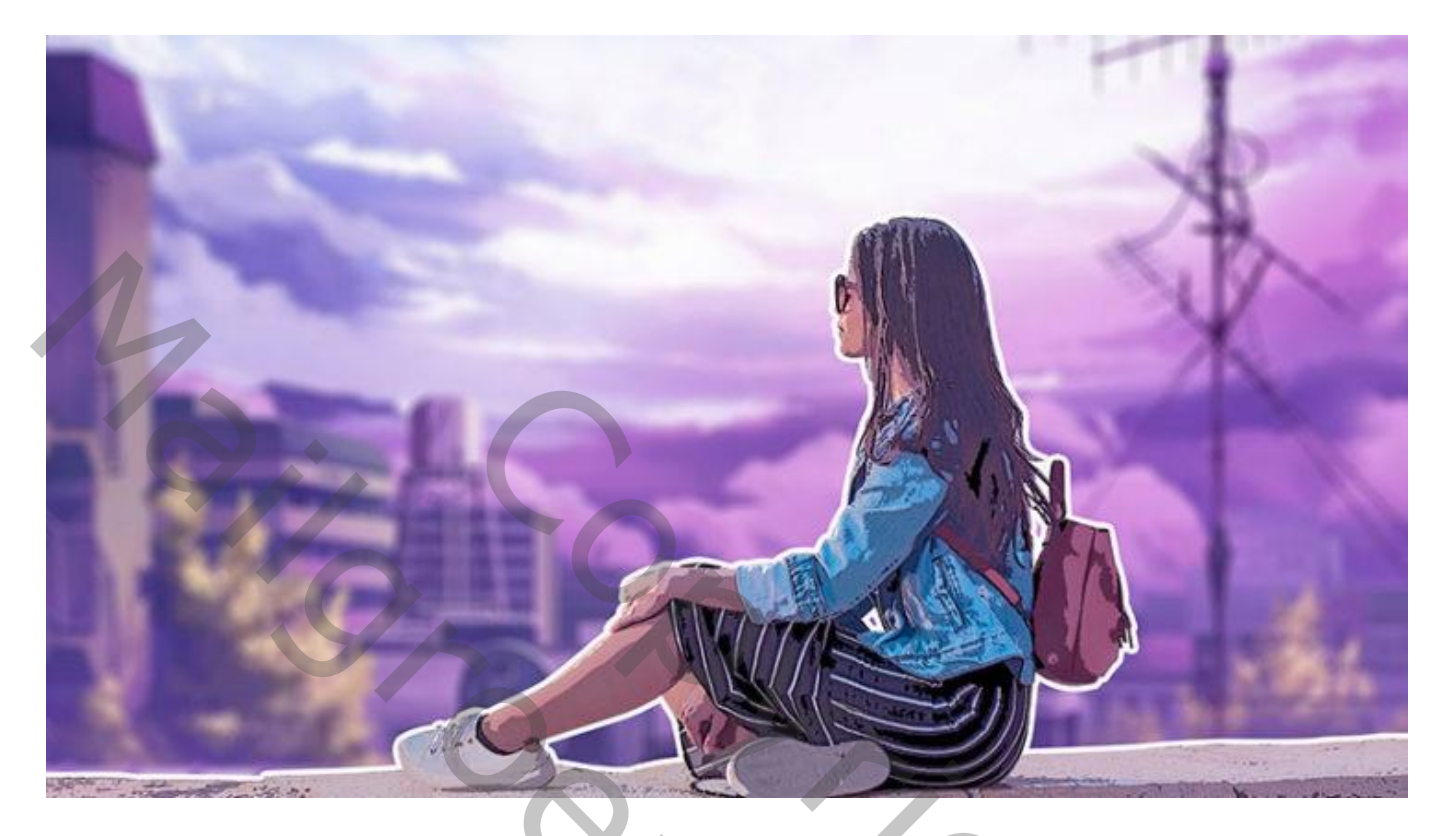

<u>Nodig</u> : meisje; achtergrond; vogels

Meisje netjes uitselecteren samen met een deel van de ondergrond; laagmasker toevoegen 'stukje onder been en arm niet vergeten)

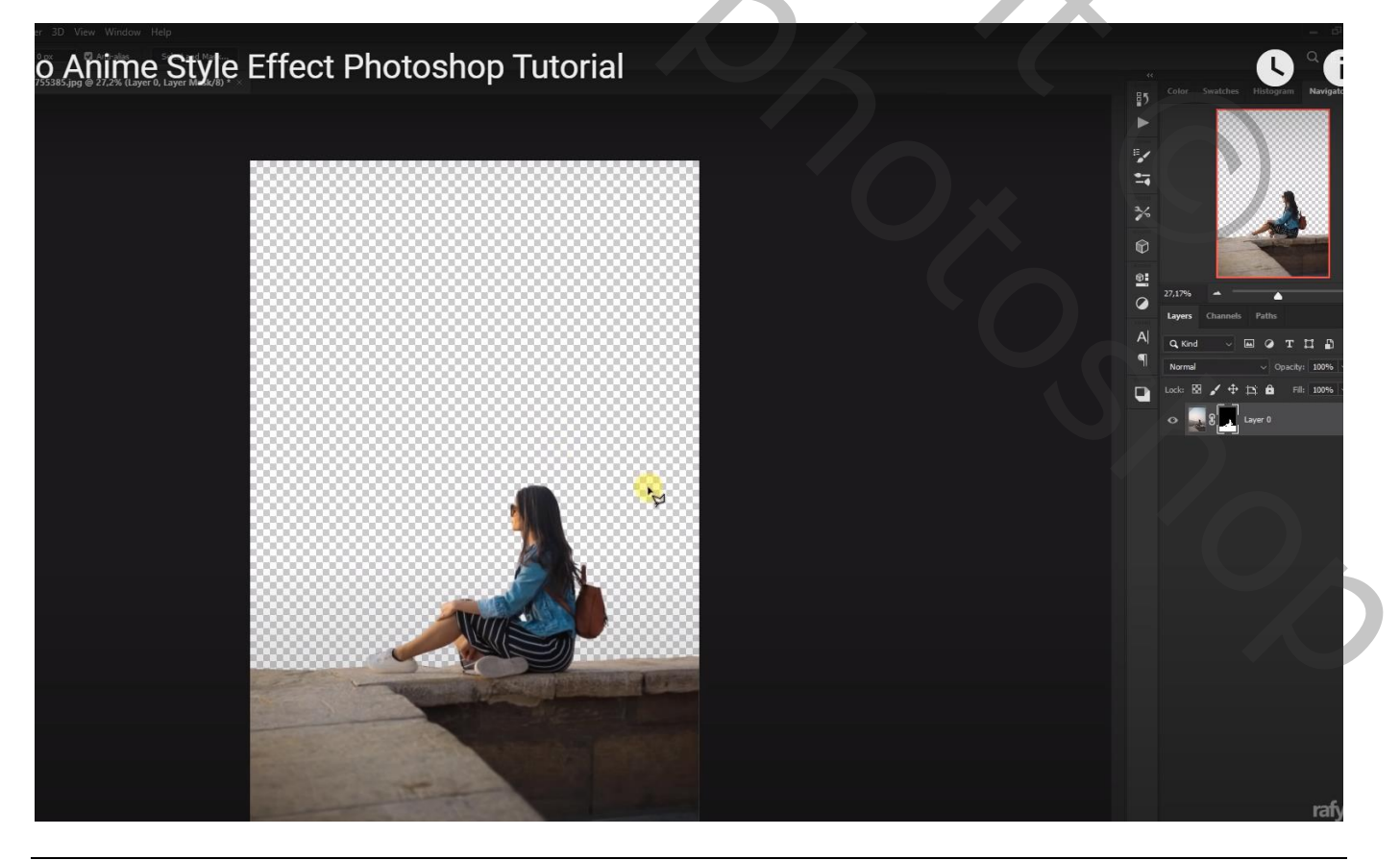

## Laag dupliceren; noem de laag "meisje" ga naar Filter $\rightarrow$ Artistiek $\rightarrow$ Posterranden : 0 ; 0 ; 1

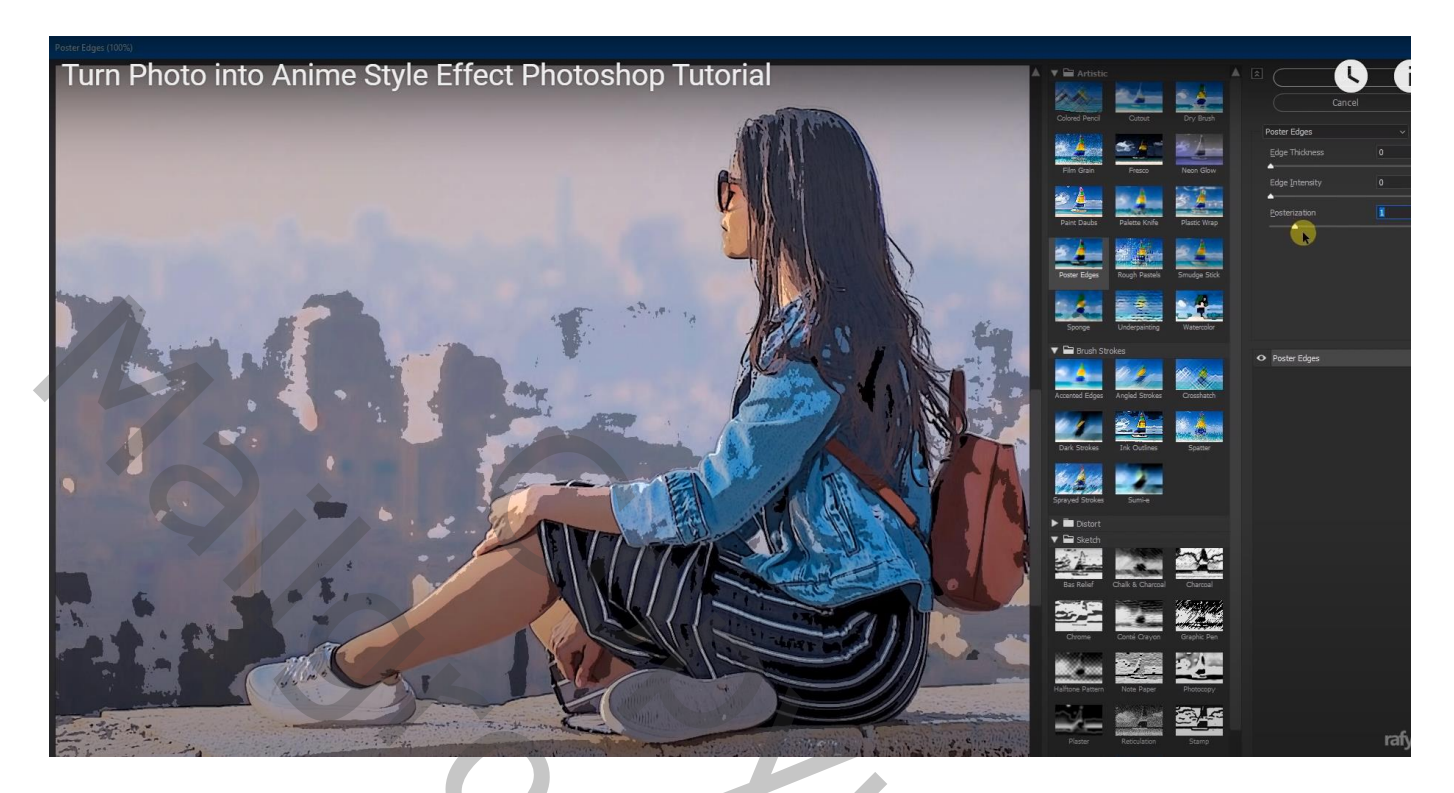

Achtergrond toevoegen onder de laag "meisje"; horizontaal omdraaien; grootte aanpassen; foto wat samendrukken

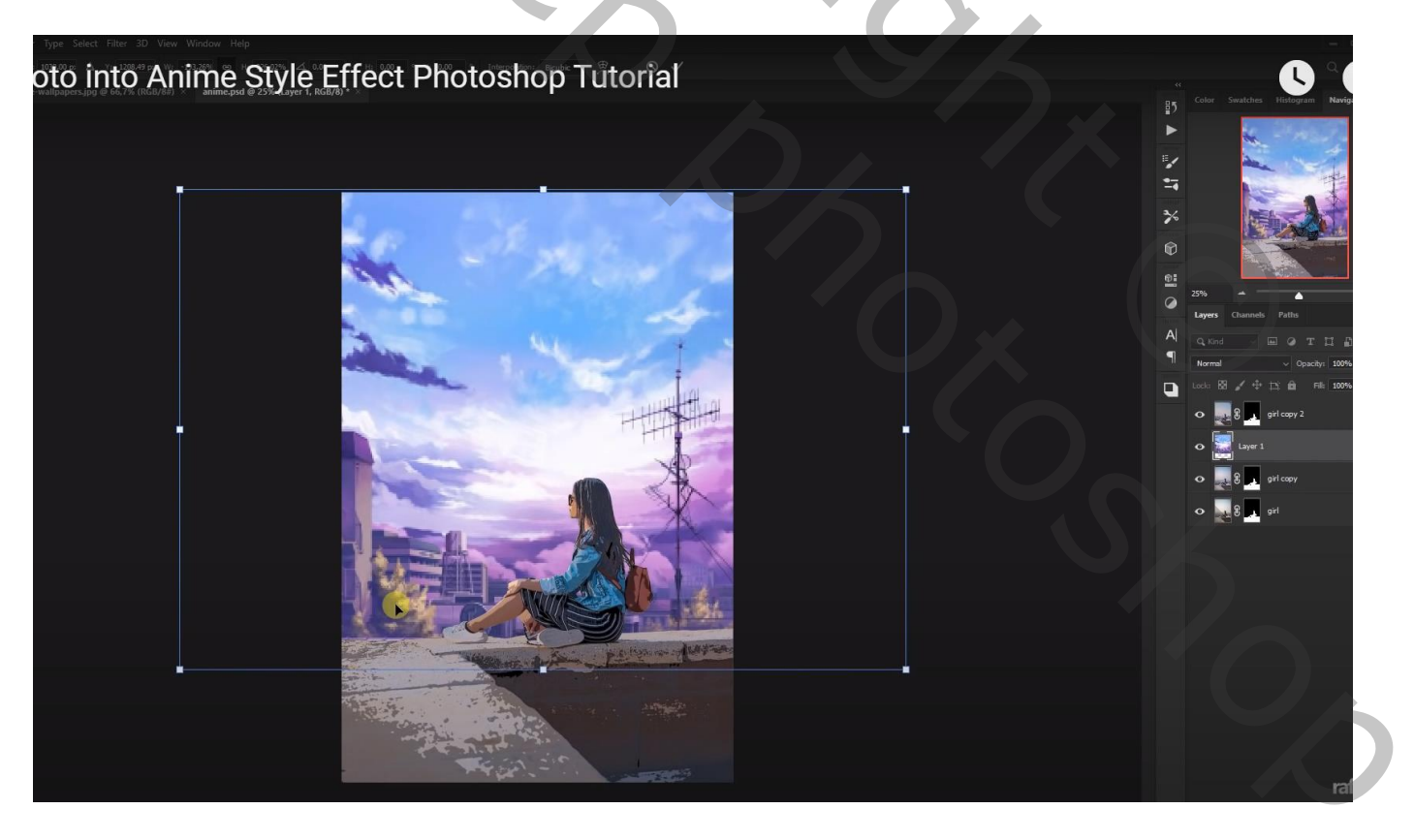

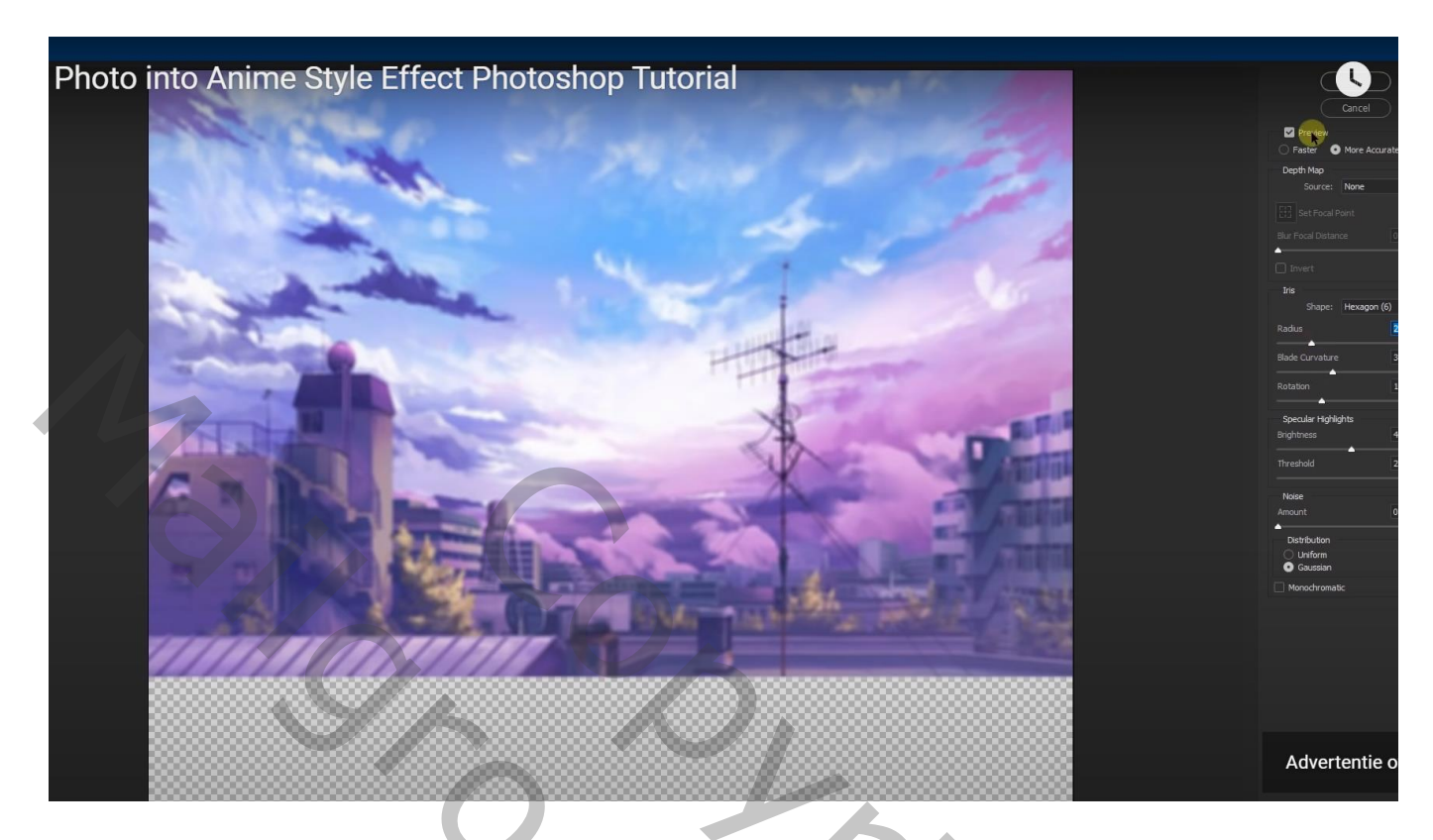

Boven laag "meisje" een Aanpassingslaag 'Kleurtoon/Verzadiging' : Cyaan = -3 ; 20 ; 4 Rood = -18 ; 0 ; 15 ; Uitknipmasker

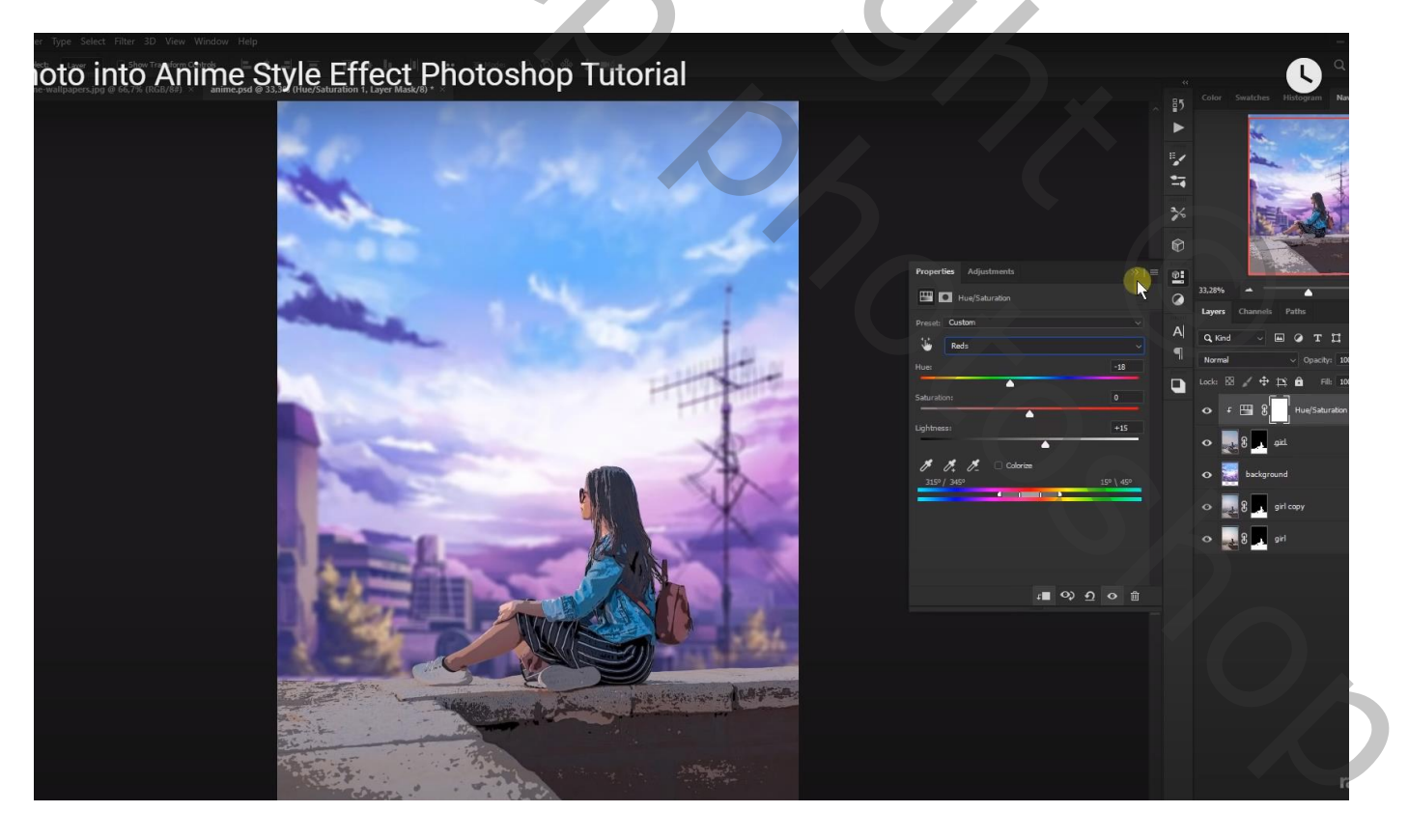

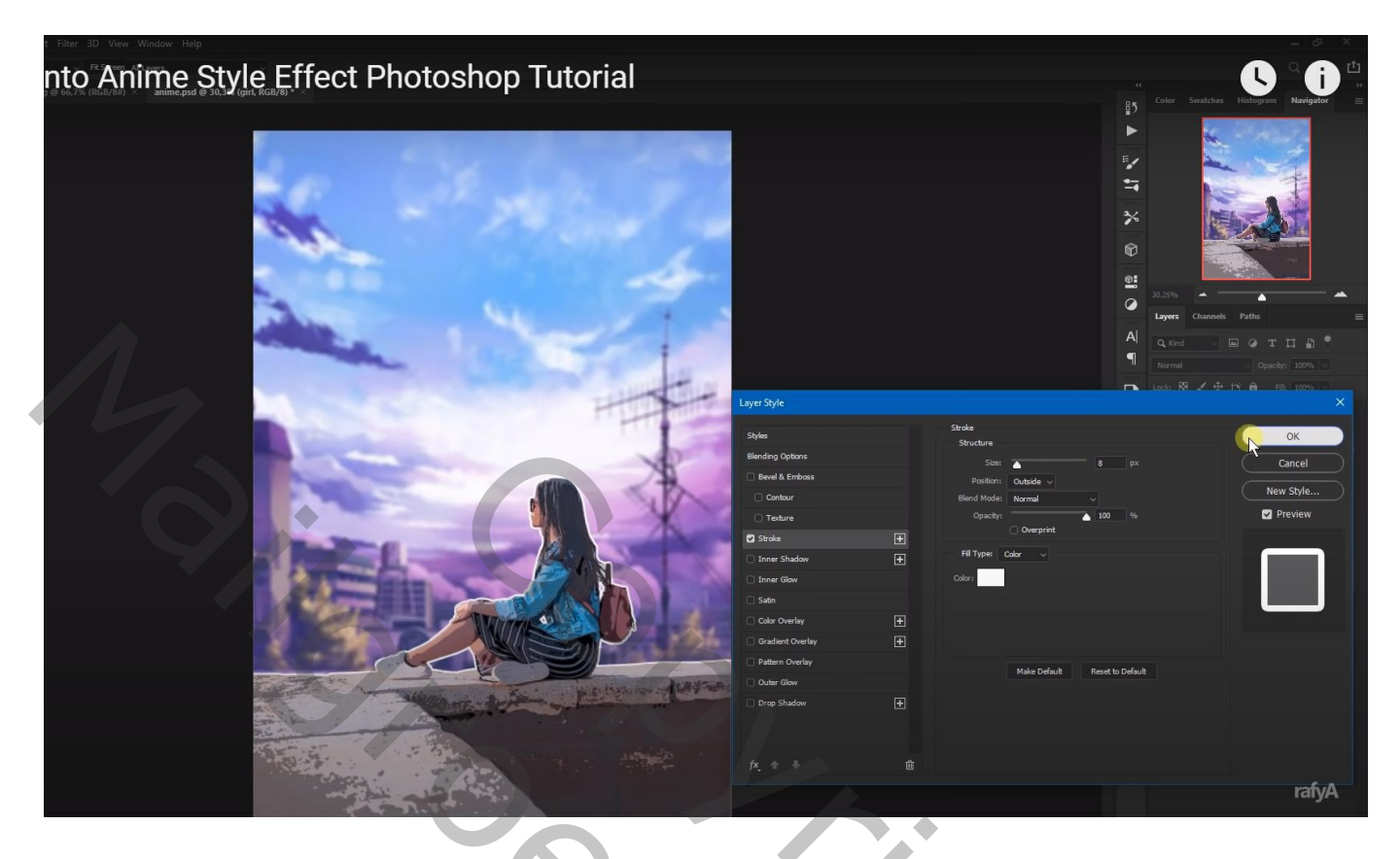

De vogels toevoegen; klik Ctrl + U  $\rightarrow$  Helderheid = -100

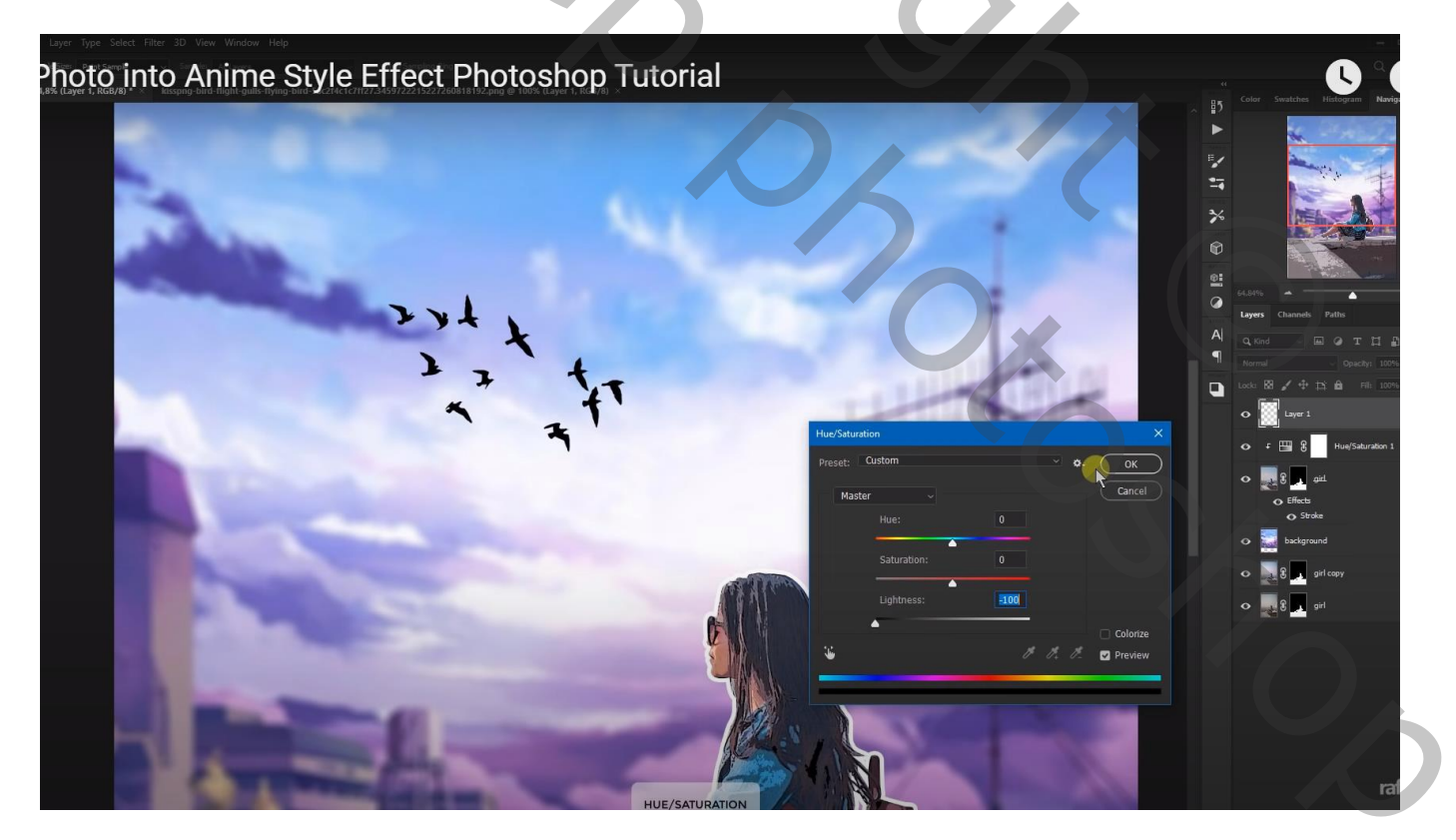

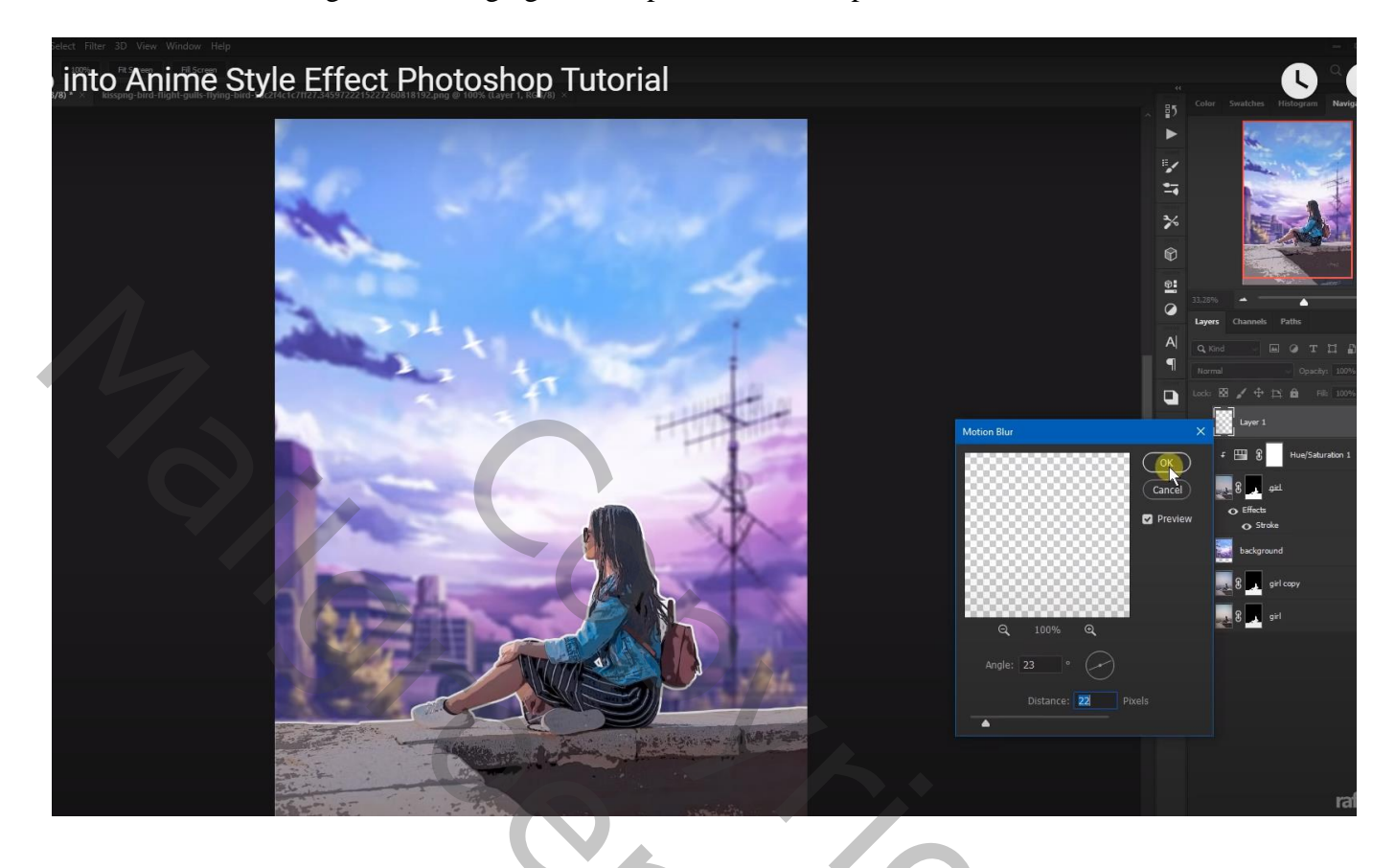

Nieuwe bovenste laag; roze kleurstaal nemen uit de achtergrond; schilder achter het meisje Laagmodus = Zwak licht; laagdekking = 65%

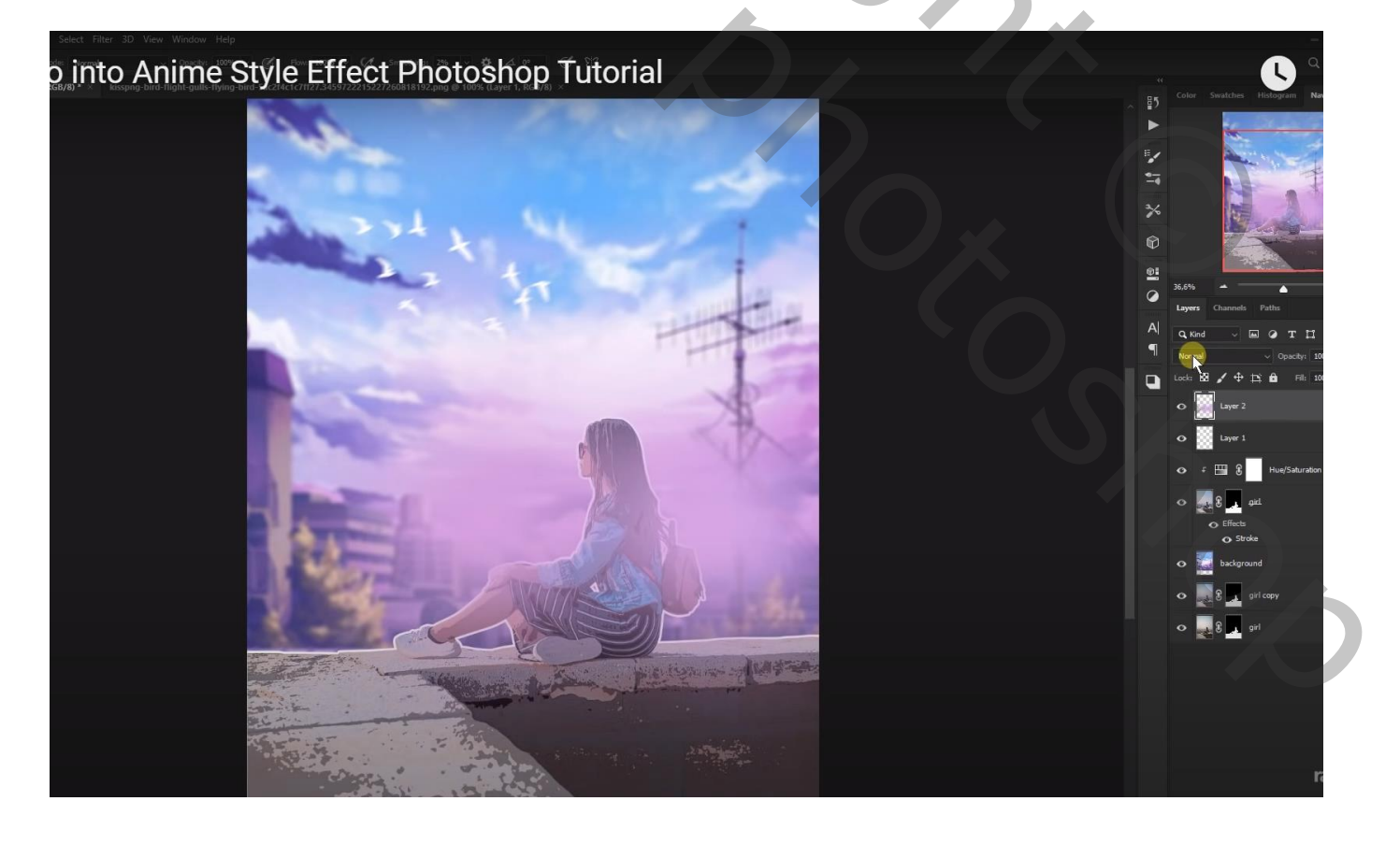

| Lagen Kanalen                             | Paden     |               |        |      | *≣ |
|-------------------------------------------|-----------|---------------|--------|------|----|
| Zwak licht                                |           | ↓ De          | kking: | 65%  | •  |
| Vergr.: 🖸 🥒 🕂                             | 6         |               | Vul:   | 100% | •  |
| 💌 🧾 roze                                  |           |               |        |      | ^  |
| vogels                                    |           |               |        |      |    |
| •                                         | Kleurtoon | )/verzadiging | , 1    |      |    |
| 🖻 🌉 8 🗾 m                                 | eisje.    |               |        | fx - |    |
| <ul> <li>Effecten</li> <li>Ljn</li> </ul> |           |               |        |      |    |
| achtergro                                 | ł         |               |        |      |    |
| 🖲 🛃 🛃 La                                  | ag 1      |               |        |      |    |
| Achtergr                                  | ond       |               |        | ۵    |    |
|                                           | eð f      | ×. O Ø.       |        | 3    |    |

Niet vergeten: Afbeeldingsgrootte aanpassen voor op Sennet!